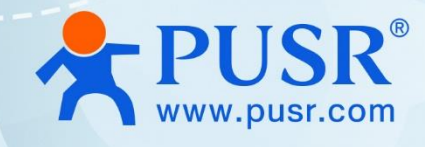

# Outdoor Wi-Fi6 AX3000 AP AP520X Series

# User Manual

ALL .

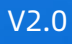

# **Be Honest & Do Best**

Your Trustworthy Smart Industrial IoT Partner

# Content

| 1.   | Introduction 4 -                         |
|------|------------------------------------------|
|      | 1.1. Overview 4 -                        |
|      | 1.2. Features 4 -                        |
|      | 1.3. Specification 5 -                   |
|      | 1.4. Button & Indicator 7 -              |
|      | 1.5. Dimension 7 -                       |
| 2. ( | Get Started 8 -                          |
|      | 2.1. Login setting page 8 -              |
|      | 2.2. Briefs introduce of the webpage9 -  |
| 3. ( | Configuration and parameter details 10 - |
|      | 3.1. System status 10 -                  |
|      | 3.2. Mobile network 12 -                 |
|      | 3.3. Internet accessing settings 13 -    |
|      | 3.3.1. Mode selecting 13 -               |
|      | 3.3.2. Ethernet port setting 13 -        |
|      | 3.3.3. WAN settings 13 -                 |
|      | 3.3.4. Wireless repeater 14 -            |
|      | 3.3.5. 5G AT 14 -                        |
|      | 3.3.6. 5G NR 15 -                        |
|      | 3.4. WLAN settings 15 -                  |
|      | 3.4.1. 2.4G settings 16 -                |
|      | 3.4.2. 5G settings 17 -                  |
|      | 3.4.3. Signal selecting 17 -             |
|      | 3.5. LAN network settings 18 -           |
|      | 3.6. Login settings 18 -                 |
|      | 3.7. Client list 19 -                    |
|      | 3.8. Software upgrading 20 -             |
|      | 3.8.1. Firmware upgrading 20 -           |
|      | 3.8.2. Backup 21 -                       |
|      | 3.8.3. Time & Date 21 -                  |
|      | 3.8.4 Reboot - 22 -                      |

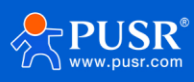

| 3.8.5. Reset to factory setting | 22 - |
|---------------------------------|------|
| 3.9. System log                 | 22 - |
| . Warranty                      | 23 - |
| . Contact Us                    | 23 - |
| . Disclaimer                    | 24 - |
| . Revision History              | 24 - |

# 1. Introduction

### 1.1. Overview

AP/NR520X is an outdoor AX3000 Wi-Fi 6 dual-band AP. It can be optionally equipped with 5G NR module. The product is based on the powerful Qualcomm wireless core. With a transmission power of 27dBm and external antennas, it can achieve a larger coverage range. It supports IEEE 802.11a/b/g/n/ac/ax protocol, and the maximum WiFi access rate reaches 3000Mbps.

NR520X is equipped with a 5G Sub-6GHz M.2 module designed for IoT/eMBB applications. It adopts 3GPP Release 16 technology, and can automatically adapt to 5G NR NSA and SA networking, and is downward compatible with 4G/3G. It can achieve backup of wired broadband and cellular broadband networks, and can provide network access for WiFi users through 5G broadband in scenarios where wired broadband access is lacking.

The excellent performance and stability not only come from the high-end Qualcomm core platform but also rely on our professional R&D team's hardware and software design. The product can be widely used in industries and scenarios such as park coverage, energy mines, smart harbour, warehousing and logistics, smart cities, exhibition halls, and venues.

### 1.2. Features

- AX3000 Wi-Fi 6, M.2 5G SA/NSA Sub 6GHz Router(NR520X).
- 5G NR Router employs 3GPP Rel. 16 technology, it supports both 5G NSA and SA modes, covers all the main stream carriers worldwide.
- Supports the Wi-Fi 6(802.11ax) standard,2.4GHz and 5GHz dual-frequency UL/DL MU-MIMO, enabling AP to send data to multiple terminals at the same time.
- Fat and Fit AP in one, Fit AP mode managed uniformly by the wireless controller (AC), Fat AP mode independent web page management.
- 2.5G Ethernet port. Using 2.5Gbps Ethernet port, compared with Gigabit port, the speed is greatly improved.
- Set WAN/LAN port as WAN to enable NR520X use the landline internet from WAN, and 4G/5G connection works as a backup to provide a sustained and reliable internet connection for you.
- Automated failover/failback back up among Ethernet, Cellular and Wi-Fi.
- Multiple SSID.

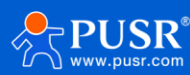

# 1.3. Specification

| Mobile(Optional)  |                                                                     |
|-------------------|---------------------------------------------------------------------|
| 5G NR Module      | Qualcomm Snapdragon X62                                             |
|                   | 5G NR SA:                                                           |
|                   | n1/n2/n3/n5/n7/n8/n12/n13/n14/n18/n20/n25/n26/n28/n29/n30/n38/n40/n |
|                   | 41/n48/n66/n70/n71/n75/n76/n77/n78/n79                              |
|                   | 5G NR NSA:                                                          |
|                   | n1/n2/n3/n5/n7/n8/n12/n13/n14/n18/n20/n25/n26/n28/n29/n30/n38/n40/n |
|                   | 41/n48/n66/n70/n71/n75/n76/n77/n78/n79                              |
| Frequency Bands   | LTE FDD:                                                            |
|                   | B1/B2/B3/B4/B5/B7/B8/B12/B13/B14/B17/B18/B19/B20/B25/B26/B28/B29/   |
|                   | B30/B32/B66/B71                                                     |
|                   | LTE TDD:                                                            |
|                   | B34/B38/B39/B40/B41/B42/B43//B48                                    |
|                   | LAA:B46                                                             |
|                   | WCDMA:B1/B2/B4/B5/B8/B19                                            |
|                   | 5G SA Sub-6: Max. 2.4 Gbps (DL)/Max. 900 Mbps (UL)                  |
| Data Transmission | 5G NSA Sub-6: Max. 3.4 Gbps (DL)/Max. 550 Mbps (UL)                 |
| Rates             | 5G NSA mmWave: Max. 4.0 Gbps (DL)/Max. 1.4 Gbps (UL)                |
| Nates             | LTE-FDD: Max. 1.6 Gbps (DL)/Max. 200 Mbps (UL)                      |
|                   | HSPA+ : Max. 42Mbps (DL)/Max. 5.76Mbps (UL)                         |
| Antennas          | Internal 4 high gain antennas                                       |
| SIM Card          | 1 x Mini SIM(2FF), Push-push type                                   |
| Wi-Fi Interface   |                                                                     |
| Wi-Fi Chinsets    | 2.4GHz: Qualcomm IPQ5018 (Dual-core ARM Cortex-A53@1GHz)            |
| Wirrempsets       | 5GHz: Qualcomm QCN6102                                              |
| Memory            | Flash:SPI NAND 128MB + SPI NOR 8MB                                  |
| метногу           | RAM:512MB DDR3L SDRAM                                               |
| Wi-Fi Standards   | 2.4 GHz: IEEE802.11b/g/n/ax                                         |

Table 1. Parameters table

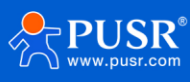

|                                                            | 5.8 GHz: IEEE 802.11a/n/ac/ax                                           |  |  |  |  |
|------------------------------------------------------------|-------------------------------------------------------------------------|--|--|--|--|
| Frequency                                                  | 2.4 GHz(2.412GHz - 2.484GHz)                                            |  |  |  |  |
| Frequency                                                  | 5 GHz(5.15GHz ~ 5.85GHz)                                                |  |  |  |  |
| Antonnac                                                   | 2.4GHz: 2 × N type Connectors                                           |  |  |  |  |
| Antennas                                                   | 5GHz: 2 × N type Connectors                                             |  |  |  |  |
| Wi-Fi Security                                             | Open, WPA, WPA2PSK_TKIPAES,WAP2_EAP, WPA3                               |  |  |  |  |
|                                                            | Wireless router mode                                                    |  |  |  |  |
| Operating Modes                                            | Access point mode                                                       |  |  |  |  |
|                                                            | Repeater mode                                                           |  |  |  |  |
| End Users                                                  | 256                                                                     |  |  |  |  |
|                                                            | 802.11a : up to 54 Mbps                                                 |  |  |  |  |
|                                                            | 802.11b : up to 11 Mbps                                                 |  |  |  |  |
|                                                            | 802.11g : up to 54 Mbps                                                 |  |  |  |  |
| Wi-Fi Data Rates                                           | WiFi 4 (802.11n) : up to 300 Mbps                                       |  |  |  |  |
|                                                            | WiFi 5 (802.11ac) (1024QAM) : up to 1733 Mbps                           |  |  |  |  |
|                                                            | WiFi 6 (802.11ax) (2.4GHz) : up to 574 Mbps                             |  |  |  |  |
|                                                            | WiFi 6 (802.11ax) (5GHz) : up to 2402 Mbps                              |  |  |  |  |
| TX Power                                                   | 27dBm                                                                   |  |  |  |  |
| Ethernet Interface                                         |                                                                         |  |  |  |  |
| WAN/LAN Port                                               | 1 x Gigabit WAN (can be configured as LAN) RJ45, 10/100/1000 Mbps, auto |  |  |  |  |
|                                                            | MDI/MDIX                                                                |  |  |  |  |
| Mode                                                       | Full or Half Duplex (Auto-Sensing)                                      |  |  |  |  |
| Power Supply                                               |                                                                         |  |  |  |  |
| Power Input                                                | 48V PoE input over WAN                                                  |  |  |  |  |
| Power Consumption                                          | 15W                                                                     |  |  |  |  |
| Standard                                                   | IEEE 802.3at standard                                                   |  |  |  |  |
|                                                            | Physical Characteristics                                                |  |  |  |  |
| Physical Character                                         | istics                                                                  |  |  |  |  |
| Physical Character<br>Housing                              | Metal                                                                   |  |  |  |  |
| Physical Character<br>Housing<br>Dimension                 | Netal<br>245*200*90mm(L*W*H)                                            |  |  |  |  |
| Physical Character<br>Housing<br>Dimension<br>Installation | Metal<br>245*200*90mm(L*W*H)<br>Wall or Bracket mounting                |  |  |  |  |

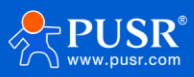

| Temperature         |                                                |
|---------------------|------------------------------------------------|
| Storage Temperature | -40°C ~ +85°C                                  |
| Ingress Protection  | IP67                                           |
| Weight              | 1800g                                          |
| Software            |                                                |
| VPN Client          | IPSec Client, PPTP VPN Client, L2TP VPN Client |
| Others              |                                                |
| Button              | Press and hold 5s to restore factory Settings  |
| Console             | RJ45                                           |
| Indicators LED      | PWR,ETH, 5G , 2.4G, 5.8G.                      |

# 1.4. Button & Indicator

#### Table 2. Button & Indicator

| Item       | Description                                  |
|------------|----------------------------------------------|
| WPS button | Holding for 5s to reset to factory settings. |
| Indicator  | Blue: Can access Internet successfully.      |
| ווועוכמנטו | Red: Can't access Internet successfully.     |

# 1.5. Dimension

Unit: mm

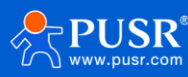

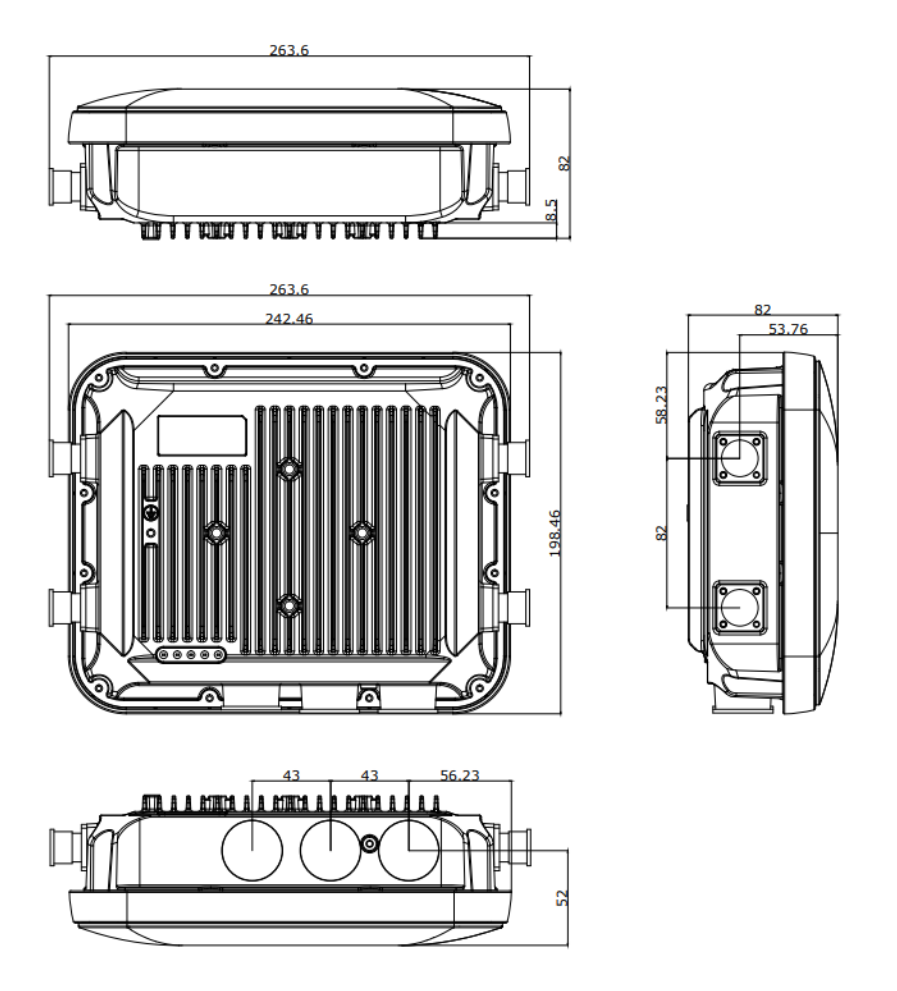

Figure 1. Dimension of AP/NR520X

# 2. Get Started

# 2.1. Login setting page

Connect PC to the LAN port of the AP controller, and set the IP to static IP, such as 192.168.1.101. The IP should be on the same network segment as the AP device.

You can test whether the network is connected by ping 192.168.1.1.

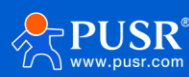

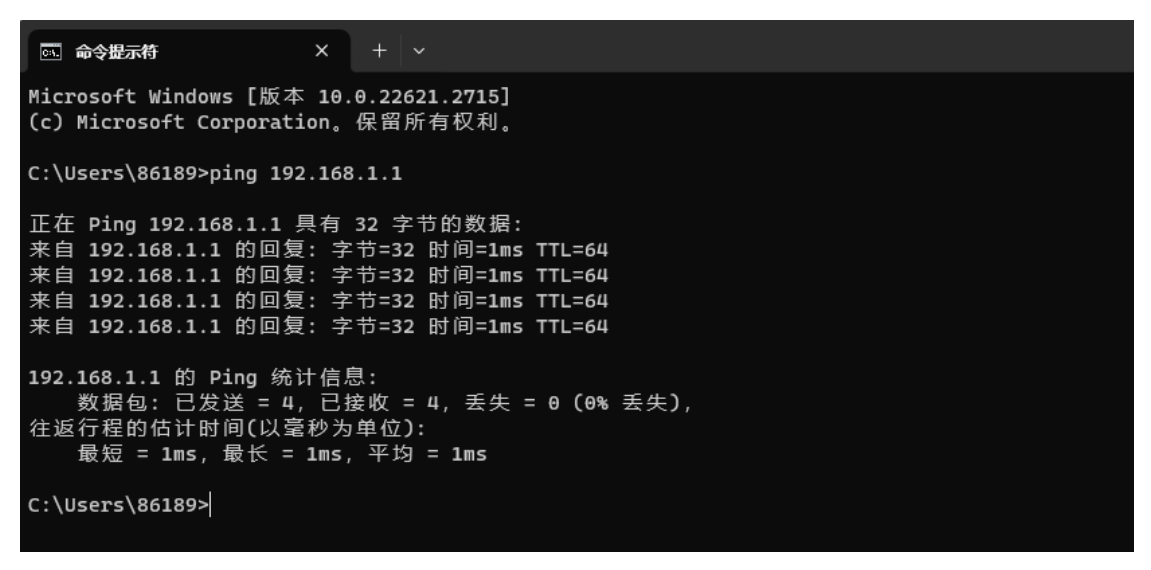

Figure 2. Ping command

Enter the default IP address of the AP 192.168.1.1 in the browser, and the browser will navigate to login page.

The username and password are both admin.

| <b>PUSR</b> <sup>®</sup>   |      |
|----------------------------|------|
|                            |      |
| EN 🗢                       | - 11 |
| 👤 admin                    | - 11 |
| Please enter your password |      |
| □Save                      | - 11 |
| Login                      | - 11 |

Figure 3. Login page

# 2.2. Briefs introduce of the webpage

The left column is divided into 9 menu pages: System status, mobile network, Internet accessing settings, WLAN settings, LAN settings, Login settings, client list, upgrade and system log.

There are three auxiliary options in the upper right corner: PUSR cloud, Luci, language, as shown in the following figure.

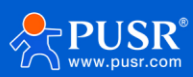

| USR AP520X                                                                                         |                                                                                            | USR Cloud Luci EN ~ Wizard Logout                                                                                                    |
|----------------------------------------------------------------------------------------------------|--------------------------------------------------------------------------------------------|----------------------------------------------------------------------------------------------------|
| System Status                                                                                      | System Information                                                                         |                                                                                                    |
| (i) Mobile Network                                                                                 | Host Name : AP520X<br>Local Time : Tue Jan 30 17:54:18 CST 2024<br>MAC : d4:ad:20:f6:6c:85 | Version : V2.09-11-geecee5d<br>Uptime : 0 day 0:7:9<br>SN : 01601724013004340303                                                               |
| <b>ႏိုး</b> LAN Settings                                                                           | WAN Information                                                                            |                                                                                                    |
| <ul> <li>Dogin Settings</li> <li>器 Client List</li> <li>↓ Upgrade</li> <li>留 System Log</li> </ul> | System Mode : ROUTER<br>IP : -<br>Netmask : -<br>Gateway : -<br>Upload Byte : 0KB          | Internet Status : Not Connected<br>Wan Port : Not Connected<br>wireless client : Not Connected<br>5G NR : Not Connected<br>Download Byte : 0KB |
|                                                                                                    | LAN Information IP : 192.168.1.1 WLAN Information                                          | DHCP Service : On                                                                                                    |
|                                                                                                    | 2.4G<br>SSID :USR-6C85-2.4G<br>Passwd : www.pusr.com<br>Channel :6<br>Rate : 286.8 Mb/s    | 5G<br>SSID :USR-6C85-5G<br>Passwd : www.pusr.com<br>Channel :36<br>Rate : 2.4019 Gb/s                                                          |

Figure 4. Function page

# 3. Configuration and parameter details

# 3.1. System status

This interface displays the basic information of the router, including 4 major blocks: system information, WAN port information, LAN port information, WLAN information. The specific information is shown in the figure below.

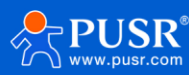

| 💾 System Status      | System Information                        |                                 |
|----------------------|-------------------------------------------|---------------------------------|
| ((•)) Mobile Network | System information                        |                                 |
| 🔏 Network Settings   | Host Name : AP520X                        | Version : V2.09-11-geecee5d     |
| WI AN Sottings       | Local Time : Tue Jan 30 17:55:03 CST 2024 | Uptime : 0 day 0:7:54           |
| WEAN Setungs         | MAC: 04:ad:20:t6:6C:85                    | SN: 01601724013004340303        |
| ည်း LAN Settings     | WAN Information                           |                                 |
| Login Settings       | System Mode : ROUTER                      | Internet Status : Not Connected |
| 🔏 Client List        | IP : -                                    | Wan Port : Not Connected        |
| 🚯 Upgrade            | Netmask : -                               | wireless client : Not Connected |
| E System Log         | Gateway : -                               | 5G NR : Not Connected           |
|                      | Upload Byte : 0KB                         | Download Byte : 0KB             |
|                      | LAN Information                           |                                 |
|                      | IP: 192.168.1.1                           | DHCP Service : On               |
|                      | WLAN Information                          |                                 |
|                      | 2.4G                                      | 5G                              |
|                      | SSID :USR-6C85-2.4G                       | SSID :USR-6C85-5G               |
|                      | Passwd : www.pusr.com                     | Passwd : www.pusr.com           |
|                      | Channel :6                                | Channel :36                     |
|                      | Rate : 286.8 Mb/s                         | Rate : 2.4019 Gb/s              |

#### Figure 5. Router mode

| System Status        | System Information      |                             |
|----------------------|-------------------------|-----------------------------|
| ((•)) Mobile Network | System mornation        |                             |
| 🔏 Network Settings   | Host Name : AP520X      | Version: V2.09-9-g271b665   |
| WLAN Settings        | MAC : d4:ad:20:f6:6c:85 | SN : 01601724013004340303   |
| දිරු LAN Settings    | WAN Information         |                             |
| Login Settings       | System Mode : ROUTER    | Internet Status : Connected |
| 🔏 Client List        | IP: 192.168.5.218       | Wan Port : Not Connected    |
| 🚯 Upgrade            | Netmask : 255.255.255.0 | wireless client : Connected |
| El System Log        | Gateway : 192.168.5.1   | 5G NR : Not Connected       |
|                      | Upload Byte : 13.2 KiB  | Download Byte : 14.9 KiB    |
|                      | LAN Information         |                             |
|                      | IP: 192.168.1.1         | DHCP Service : On           |
|                      | WLAN Information        |                             |
|                      | 2.4G                    | 5G                          |
|                      | SSID :AP520X-6C85-2.4G  | SSID :AP520X-6C85-5G        |
|                      | Passwd : www.pusr.com   | Passwd : www.pusr.com       |
|                      | Channel :11             | Channel :60                 |
|                      | Rate : 286.8 Mb/s       | Rate : 2.4019 Gb/s          |

#### Figure 6. Repeater mode

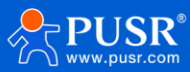

| System Status        | System Information                        |                                 |
|----------------------|-------------------------------------------|---------------------------------|
| ((•)) Mobile Network | Host Name : AP520X                        | Version : V2.09-9-a271b665      |
| 🖧 Network Settings   | Local Time : Tue Jan 30 20:38:26 CST 2024 | Uptime : 0 day 0:6:35           |
| WLAN Settings        | MAC: d4:ad:20:f6:6c:85                    | SN: 01601724013004340303        |
| දිරි LAN Settings    | WAN Information                           |                                 |
| 🔁 Login Settings     | System Mode : AP                          | Internet Status : Connected     |
| 🔏 Client List        | IP: 192.168.1.222                         | Wan Port : Not Connected        |
| 🚯 Upgrade            | Netmask : 255.255.255.0                   | wireless client : Not Connected |
| 曾 System Log         | Gateway : 192.168.1.1                     | 5G NR : Not Connected           |
|                      | Upload Byte : 96.8 KiB                    | Download Byte : 113.5 KiB       |
|                      | LAN Information                           |                                 |
|                      | IP: 192.168.2.1                           | DHCP Service : Off              |
|                      | WLAN Information                          |                                 |
|                      | 2.4G                                      | 5G                              |
|                      | SSID :AP520X-6C85-2.4G                    | SSID :AP520X-6C85-5G            |
|                      | Passwd : www.pusr.com                     | Passwd : www.pusr.com           |
|                      | Channel :11                               | Channel :40                     |
|                      | Rate : 286.8 Mb/s                         | Rate : 2.4019 Gb/s              |

Figure 7. AP mode information

# 3.2. Mobile network

This function block displays the basic information of mobile network, including: SIM information, 5G model information, 5G band, 4G LTE band, 3G WCDMA band.

| System Status       |                                                                                       |                                |       |
|---------------------|---------------------------------------------------------------------------------------|--------------------------------|-------|
| (•)) Mobile Network | SIM INFO                                                                              |                                | -11   |
| 🔏 Network Settings  | Status : OK                                                                           | Operator: CHN-CT 46011         |       |
| WLAN Settings       | Upload Byte : 113.9 KiB                                                               | Download Byte : 97.9 KiB       |       |
| දුරු LAN Settings   | APN : ctnet                                                                           | ICCID: 898603 100              |       |
| Login Settings      | Card INFO                                                                             |                                | di i  |
| 🛞 Client List       | Network : 5G                                                                          | ID · 10.8.84.181               | Ш     |
| 🚯 Upgrade           | Current Band : NR5G BAND 78                                                           | Technology : TDD NR5G          |       |
| 🛱 System Log        | Pref Network : AUTO                                                                   | Signal(RSSI): 99               |       |
|                     | RSRP (dB): -96,-98,-97,-93,NR5G                                                       | RSRQ (dB): -12,-13,-3,-3,NR5G  | -11   |
|                     | IMEI: 86837 '6                                                                        | Revision : RM520NGLAAR01A07M4G |       |
|                     | Support 5G Band                                                                       |                                |       |
|                     | 1:2:3:5:7:8:12:13:14:18:20:25:26:28:29:30:38:40:41:48:66:70:71:75:76:77:78:79         |                                |       |
|                     | Support 4G Band                                                                       |                                |       |
|                     | 1:2:3:4:5:7:8:12:13:14:17:18:19:20:25:26:28:29:30:32:34:38:39:40:41:42:43:46:48:66:71 |                                |       |
|                     | Support 3G Band                                                                       |                                |       |
|                     | 1:2:4:5:8:19                                                                          |                                | 1     |
|                     |                                                                                       |                                | - II. |

Figure 8. Mobile network

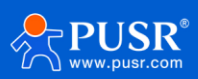

### 3.3. Internet accessing settings

Users can set the router: Mode selecting, Ethernet settings, WAN settings, Wireless repeater.

#### 3.3.1. Mode selecting

There are 2 modes that can be selected: Router mode and AP mode.

Router mode: In this mode, the WAN port supports DHCP client, static IP, PPPoE. For LAN port, it supports

DHCP service to assign IP addresses to terminal network devices.

AP mode: In this mode, WAN and LAN are bridged together, and DHCP service is turned off.

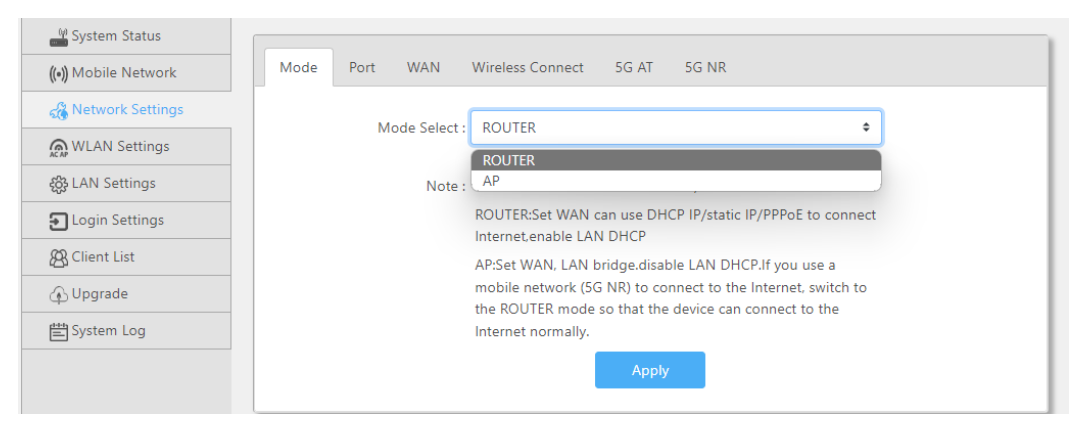

Figure 9. Mode selecting

#### 3.3.2. Ethernet port setting

In this function block, users can implement WAN/LAN switching, and can monitor whether the Ethernet port

is connected to a device.

| System Status       |                                            |
|---------------------|--------------------------------------------|
| (•)) Mobile Network | Mode Port WAN Wireless Connect 5G AT 5G NR |
| 🔏 Network Settings  |                                            |
| 👧 WLAN Settings     | 0                                          |
| ई6ुे LAN Settings   | lan                                        |
| El Login Settings   | Connected(1000Mb/s)                        |
| 🛞 Client List       |                                            |
| 🚯 Upgrade           | Exchange wan/lan                           |
| 📇 System Log        |                                            |
|                     | Apply                                      |
|                     |                                            |

Figure 10. Ethernet port settings

#### 3.3.3. WAN settings

On this page, users can set parameters of WAN port to get access to Internet, including DHCP client, static IP,

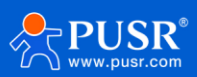

#### and PPPoE.

MAC clone: Replace the AC's MAC address with this MAC.

| System Status               |                                                                                                    |
|-----------------------------|----------------------------------------------------------------------------------------------------|
| ((•)) Mobile Network        | Mode Port WAN Wireless Connect 5G AT 5G NR                                                                             |
| 🔏 Network Settings          |                                                                                                    |
| 👧 WLAN Settings             | DHCP                                                                                                    |
| <b>င္မ်ိုး</b> LAN Settings | MAC Clone(Optional) : pppoE                                                                                            |
| Login Settings              | Current MAC : Static IP                                                                                                |
| 😤 Client List               | Note: You can set the device to broadband dial-up (PPPoE), dynamic<br>IP address (DHCP), and static IP address access. |
| 🚯 Upgrade                   | DHCP:The upper server will assign IP address, subnet mask,                                                             |
| System Log                  | gateway and Dis address to device automatically.                                                                       |
|                             |                                                                                                    |

Figure 11. WAN port settings

#### 3.3.4. Wireless repeater

Click <SCAN>, it will display the Wi-Fi SSID nearby, check the needed SSID, enter the password, select the needed frequency, check "Turn on", then click "Apply".

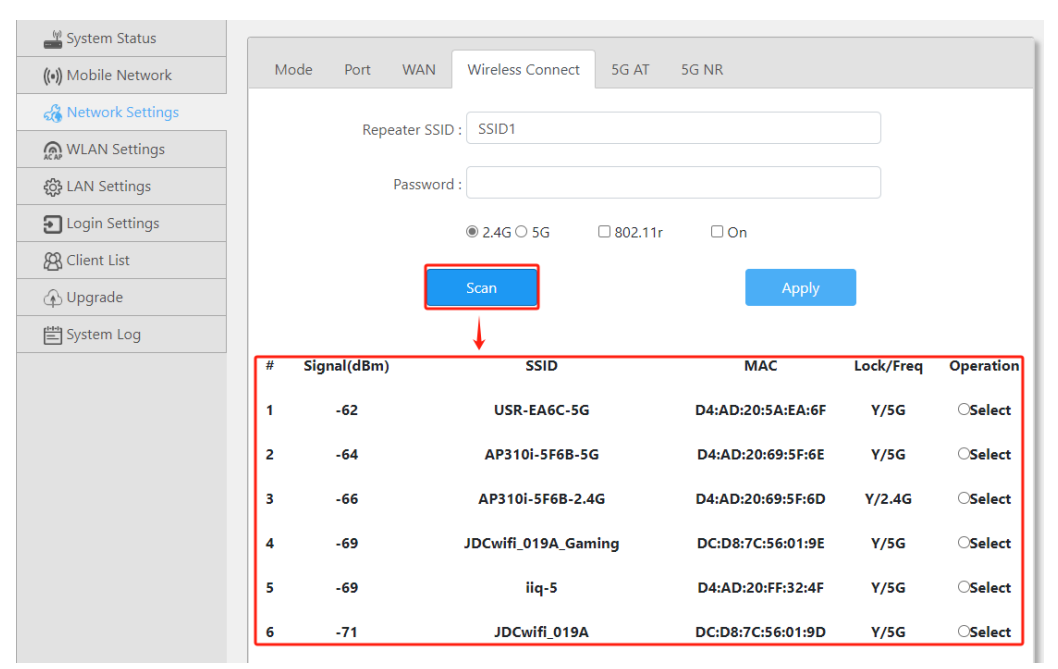

Figure 12. Wireless repeater settings

#### 3.3.5. 5G AT

To get information or settings of 5G module via sending AT command.

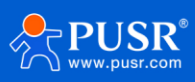

| System Status        |      |      |                 |                       |       | 1       |   |
|----------------------|------|------|-----------------|-----------------------|-------|---------|---|
| ((•)) Mobile Network | Mode | Port | WAN             | Wireless Connect      | 5G AT | 5G NR   |   |
| 🔏 Network Settings   |      |      |                 |                       |       |         |   |
| WLAN Settings        |      |      | SIM:<br>Signal: | -10492105100.         | NR5G  |         |   |
| င့်္ပို LAN Settings |      |      | IMEI:           | 868 876               |       |         |   |
| Login Settings       |      |      | Revision:       | RM520NGLAAR01A        | 07M4G |         |   |
| 🔏 Client List        |      |      | ovampla         | ati at Lopio? at Lorg | -     |         | - |
| 🚯 Upgrade            |      |      | AT CMD:         | ati                   | P     |         |   |
| 🟥 System Log         |      |      |                 |                       |       |         |   |
|                      |      |      | S               | end CMD               |       | Refresh |   |
|                      |      |      | Respond:        | -                     |       |         |   |

Figure 13. 5G AT command settings

#### 3.3.6. 5G NR

#### Settings of 5G module.

| System Status            |                                            |  |
|--------------------------|--------------------------------------------|--|
| ((•)) Mobile Network     | Mode Port WAN Wireless Connect 5G AT 5G NR |  |
| 🔏 Network Settings       | 5G OnOff On                                |  |
| WLAN Settings            |                                            |  |
| <b>ႏိုး</b> LAN Settings | Type: SA/NSA 🗢                             |  |
| Login Settings           | APN : Please enter APN                     |  |
| 🔏 Client List            |                                            |  |
| 🚯 Upgrade                | Pin : Please enter a PIN (optional)        |  |
| System Log               | Apply                                      |  |
|                          |                                            |  |

Figure 14. 5G NR settings

#### Table 3. Parameters details of 5G NR settings

| Items             | Description                                                                |
|-------------------|----------------------------------------------------------------------------|
| 5G enable         | Turn on/Turn off 5G NR.                                                    |
| Station selecting | Select the right base station.                                             |
| APN               | Enter the APN of the SIM card.                                             |
| Pin code          | If a PIN code has been set on the card, please enter the correct PIN code. |

# 3.4. WLAN settings

It includes 3 parts in this function block: 2.4G settings, 5.8G settings, Signal selecting.

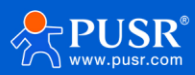

# 3.4.1. 2.4G settings

| System Status       |                           |                                |           |  |
|---------------------|---------------------------|--------------------------------|-----------|--|
| (•)) Mobile Network | 2.4G Settings 5G Settings | Signal Level                   |           |  |
| 🔏 Network Settings  | 5510 -                    | LISR-6C85-2.4G                 |           |  |
| 🔊 WLAN Settings     | 3510.                     | 0317 0005 2.40                 |           |  |
| සි LAN Settings     | Password :                | www.pusr.com                   |           |  |
| Login Settings      | Enable :                  | On                             | \$        |  |
| 😤 Client List       |                           |                                |           |  |
| န် Upgrade          | Hide SSID :               | Off                            | ۵         |  |
| 뿔 System Log        | AP Isolation :            | Off                            | \$        |  |
|                     | Country :                 | CN                             | ۵         |  |
|                     | Channel :                 | auto                           | \$        |  |
|                     | Proto :                   | 802.11ax                       | ٥         |  |
|                     | HT Mode :                 | Default                        | \$        |  |
|                     |                           | WPA3:  Strong Encryption Apply | 80211r: 🗆 |  |

Figure 15. 2.4G Wi-Fi settings

#### Table 4. Parameters details of 2.4G Wi-Fi settings

| Items           | 内容                                                                                   |
|-----------------|--------------------------------------------------------------------------------------|
| SSID            | Set the SSID of AP device, the maximum length is up to 22 characters.                |
|                 | Length: 8~32, it can be characters and numbers.                                      |
| Password        | Users can leave it blank, it will open to all users.                                 |
|                 | Default: www.pusr.com                                                                |
| Wi-Fi enable    | Turn on / turn off the Wi-Fi function.                                               |
|                 | Turn on / turn off the SSID. After enabling this function, users will not be able to |
|                 | detect the SSID.                                                                     |
|                 | Turn on: STAs connected to this AP cannot access each other.                         |
| AFISOLUTION     | Turn off: STAs connected to this AP can access each other.                           |
| channel         | Channel 1~ 13 can be selected, or user can leave it to auto.                         |
| IEEE 802.11     | 802.11ax/n/g/b.                                                                      |
| Bandwidth       | HT20/HT40.                                                                           |
| WPA3 Encryption | Enable WPA3 enhanced encryption protocol.                                            |
| 80211r          | Turn on / turn off 802.11r protocol.                                                 |

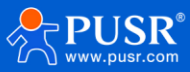

# 3.4.2. 5G settings

| System Status        |                           |                                |           |
|----------------------|---------------------------|--------------------------------|-----------|
| ((•)) Mobile Network | 2.4G Settings 5G Settings | Signal Level                   |           |
| 🔏 Network Settings   |                           | 1150-6005-50                   |           |
| 👧 WLAN Settings      | 5502 :                    | 05K-0C65-5G                    |           |
| දිටු LAN Settings    | Password :                | www.pusr.com                   |           |
| Login Settings       | Enable -                  | On                             | ÷         |
| 🛞 Client List        | Liable.                   | on                             | •         |
| 🚯 Upgrade            | Hide SSID :               | Off                            | \$        |
| 🖆 System Log         | AP Isolation :            | Off                            | \$        |
|                      | Country :                 | CN                             | ٥         |
|                      | Channel :                 | auto                           | ٥         |
|                      | Proto :                   | 802.11ax                       | ٥         |
|                      | HT Mode :                 | Default                        | \$        |
|                      |                           | WPA3:  Strong Encryption Apply | 80211r. 🗆 |

Figure 16. 5G Wi-Fi settings

| Items           | 内容                                                                                   |
|-----------------|--------------------------------------------------------------------------------------|
| SSID            | Set the SSID of AP device, the maximum length is up to 22 characters.                |
|                 | Length: 8~32, it can be characters and numbers.                                      |
| Password        | Users can leave it blank, it will open to all users.                                 |
|                 | Default: www.pusr.com                                                                |
| Wi-Fi enable    | Turn on / turn off the Wi-Fi function.                                               |
|                 | Turn on / turn off the SSID. After enabling this function, users will not be able to |
|                 | detect the SSID.                                                                     |
| AD Icolation    | Turn on: STAs connected to this AP cannot access each other.                         |
|                 | Turn off: STAs connected to this AP can access each other.                           |
| channel         | Channel 36、40、44、48、52、56、60、64、149、153、157、161、165 can be                           |
| channet         | selected, or user can leave it to auto.                                              |
| IEEE 802.11     | 802.11ax/ac/ (n/a) /a                                                                |
| Bandwidth       | HT20/HT40/HT80/HT160                                                                 |
| WPA3 Encryption | Enable WPA3 enhanced encryption protocol.                                            |
| 80211r          | Turn on / turn off 802.11r protocol.                                                 |

# 3.4.3. Signal selecting

Users can choose (Energy Saving)/(Normal)/(Penetration) signal strength based on requirements.

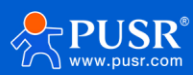

| System Status        |                                        |   |
|----------------------|----------------------------------------|---|
| ((•)) Mobile Network | 2.4G Settings 5G Settings Signal Level |   |
| 🔏 Network Settings   | Salast Hight                           |   |
| WLAN Settings        | Hight                                  | - |
| ද්රූ LAN Settings    | Normal                                 |   |
| Login Settings       | LUW                                    |   |

Figure 18. Signal selecting

# 3.5. LAN network settings

This function block is used to set the LAN IP address of the 520X, with the setting options as shown in the following diagram, and the configuration instructions as in Table 3.

| LAN Settings     |               |  |
|------------------|---------------|--|
| IP Address :     | 192.168.1.1   |  |
| Subnet Mask :    | 255.255.255.0 |  |
| DHCP Service :   | 2 On          |  |
| Starting Value : | 100           |  |
| Maximum :        | 150           |  |
|                  | Apply         |  |

Figure 19. LAN network settings

| Table 5. F | Parameters | details | of LAN | network | settings |
|------------|------------|---------|--------|---------|----------|
|------------|------------|---------|--------|---------|----------|

| Items        | Description                                                                         |
|--------------|-------------------------------------------------------------------------------------|
| IP address   | The LAN IP of the AP(NR)520X. The default is 192.168.10.1                           |
| Subnet Mask  | Subnet Mask of AP(NR)520X LAN port.                                                 |
|              | After enabling DHCP, the AC200/1000 can assign IP addresses to terminal             |
| DHCP service | devices. The IP addresses start from the "initial value" and can be allocated up to |
|              | the "maximum number "set.                                                           |

# 3.6. Login settings

This function is used to change the login password of a webpage.

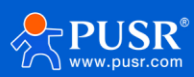

| System Status        |                    |                                                                                                 |
|----------------------|--------------------|-------------------------------------------------------------------------------------------------|
| ((•)) Mobile Network | Login Settings     |                                                                                                 |
| network Settings     | User Name :        | admin                                                                                           |
| WLAN Settings        |                    |                                                                                                 |
| ද්ටු LAN Settings    | Old Password :     |                                                                                                 |
| • Login Settings     | New Password :     |                                                                                                 |
| 🔏 Client List        |                    |                                                                                                 |
| 🚯 Upgrade            | usr cloud passwd : | 55121867                                                                                        |
| 🖆 System Log         |                    | USR Cloud implement remote management, add SN and the<br>password                               |
|                      | Note :             | Change password in this page. Password can not be empty, and the maximum password length is 15. |
|                      |                    | Apply                                                                                           |

Figure 20. Login password settings

### 3.7. Client list

Client list has 3 submenus: DHCP List wireless clients and IP Binding.

DHCP List: Clicking on "refresh" button will display the information of computers that have obtained IP

addresses through the router's DHCP service, as shown in the following figure.

| DH | CP Clients | Wifi Clients | DHCP Static |               |                   |
|----|------------|--------------|-------------|---------------|-------------------|
| #  | Name       | Cor          | nection     | IP            | МАС               |
| 1  | *          |              | 5G          | 192.168.1.191 | a6:29:16:9e:41:1b |
|    |            |              |             | Refresh       |                   |

Figure 21. DHCP list

Wireless clients: It displays the clients connected to the AP device via wireless. Click "Refresh" to update the

latest client list.

| DHC | P Clients Wif | i Clients | DHCP Static |               |                   |
|-----|---------------|-----------|-------------|---------------|-------------------|
| #   | Name          | Con       | nection     | IP            | MAC               |
| 1   | *             |           | 5G          | 192.168.1.191 | a6:29:16:9e:41:1b |
|     |               |           |             | Refresh       |                   |

Figure 22. Wireless clients

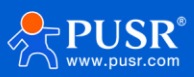

IP Binding: Enter the IP address and MAC address of the device that needs to be bound, then click on <Add>.

Click on <Refresh> to view the devices that have already been bound.

| Dŀ | HCP Clients Wifi Clients                                                                      | DHCP Static |     |          |  |  |  |
|----|-----------------------------------------------------------------------------------------------|-------------|-----|----------|--|--|--|
| #  | Name                                                                                          | IP          | МАС | Function |  |  |  |
|    |                                                                                               |             |     | Add      |  |  |  |
|    | Note : The Name is optional,character must:a-z/A-Z/0-9/_, The MAC format is 11:22:33:44:55:66 |             |     |          |  |  |  |
|    |                                                                                               | Refresh     |     |          |  |  |  |

Figure 23. IP binding

# 3.8. Software upgrading

This functional block includes 5 submenus: [Firmware Upgrade], [Backup/Restore Configuration], [Date/Time], [Restart], and [Restore Factory Settings].

#### 3.8.1. Firmware upgrading

Select firmware file-> Click upgrade

| Upgrade | Backup/Restore  | Date/Time Reboot Factory Reset                                                                                                    |
|---------|-----------------|----------------------------------------------------------------------------------------------------|
|         | Upload firmware | Choose file Browse                                                                                                    |
|         | Factory Reset : | 2 Reset                                                                                                    |
|         | Note :          | Flash New Firmware Image.                                                                                                    |
|         |                 | Click "browse" button, choose the updating-file, upload a<br>compatible image here to replace the running firmware. Check<br>"Factory Reset" to restore factory settings, otherwise the<br>system retain the current configuration after upgraved. |
|         |                 | Dnline Update                                                                                                    |
|         | Online Version: | V2.09-9                                                                                                    |
|         | Download File:  | %                                                                                                    |
|         |                 |                                                                                                    |

Figure 24. Firmware upgrading online

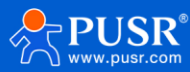

| Upgrade | Backup/Restore    | Date/Time                                                                               | Reboot                                                          | Factory Reset                                                                   |                                                                |                             |  |
|---------|-------------------|-----------------------------------------------------------------------------------------|-----------------------------------------------------------------|---------------------------------------------------------------------------------|----------------------------------------------------------------|-----------------------------|--|
|         | Upload firmware : |                                                                                         | Ch                                                              | oose file                                                                       | E                                                              | Browse                      |  |
|         | Factory Reset :   | Reset                                                                                   |                                                                 |                                                                                 |                                                                |                             |  |
|         | Note : I          | Flash New Firmw                                                                         | are Image.                                                      |                                                                                 |                                                                |                             |  |
|         |                   | Click "browse" b<br>compatible imag<br>"Factory Reset" t<br>system retain the<br>Online | utton, choos<br>je here to re<br>o restore fac<br>e current cor | e the updating-1<br>place the runnin<br>tory settings, oti<br>nfiguration after | tile, upload<br>g firmward<br>herwise th<br>upgraded<br>Update | d a<br>e. Check<br>ne<br>I. |  |
|         | Online Version:   | V2.09-9                                                                                 |                                                                 |                                                                                 |                                                                |                             |  |
|         | Download File:    |                                                                                         | 8%                                                              |                                                                                 |                                                                |                             |  |
|         |                   | Do sysupgrade                                                                           | ownloading<br>automatica                                        | 📫<br>Ily after downloa                                                          | aded.                                                          |                             |  |

Figure 25. Firmware upgrading

#### 3.8.2. Backup

This function is used to back up the current parameters of AP device, and it also allows the import of previously saved parameters, making it convenient for users to configure settings.

| Upgrade Backup/Restore | Date/Time                           | Reboot                    | Factory Rese     | et       |         |
|------------------------|-------------------------------------|---------------------------|------------------|----------|---------|
| Upload backup config:  |                                     | Cho                       | ose file         |          | Browse  |
| Note :                 | You can configur<br>through backup/ | e various cor<br>restore. | nfiguration info | ormation | quickly |
| Do                     | wnload                              |                           |                  | Uplo     | bad     |
|                        |                                     |                           |                  |          |         |

#### Figure 26. Configuration backup

#### Table 6.

| Items              | Description                                                                                                    |
|--------------------|----------------------------------------------------------------------------------------------------|
| Backup parameters  | Click the <backup configuration=""> button to save the current settings to a file.</backup>                    |
| Import backup file | Click <browse> to select the configuration file. Click <import configuration="">, and in the</import></browse> |
|                    | prompt box, click <ok> to upload the settings to AC200/1000 and restart.</ok>                                  |

#### 3.8.3. Time & Date

Set the time and date of the AP520X.

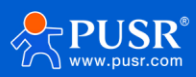

| Upgrade Backup/Restore | Date/Time                                       | Reboot                                | Factory Reset               |  |
|------------------------|-------------------------------------------------|---------------------------------------|-----------------------------|--|
| Current Time :         | Tue Jan 30 16:48                                | :07 CST 2024                          |                             |  |
| Set Time :             | Please enter the                                | e time                                |                             |  |
| Note :                 | Input the date fo<br>Day Hour:Minute<br>Set Tin | ormat is YYYY-<br>es: Seconds).<br>me | MM-DD hh:mm:ss (Year-Month- |  |

Figure 27. Time&Date

#### 3.8.4. Reboot

#### Reboot the AP device.

| opgraad . | Backup/Restore                                                         | Date/Time | Reboot | Factory Reset |  |  |  |
|-----------|------------------------------------------------------------------------|-----------|--------|---------------|--|--|--|
|           | Tips : The router will restart after clicking the confirmation button. |           |        |               |  |  |  |
|           | Reboot                                                                 |           |        |               |  |  |  |

Figure 28. Reboot

#### 3.8.5. Reset to factory setting

Reset to factory settings.

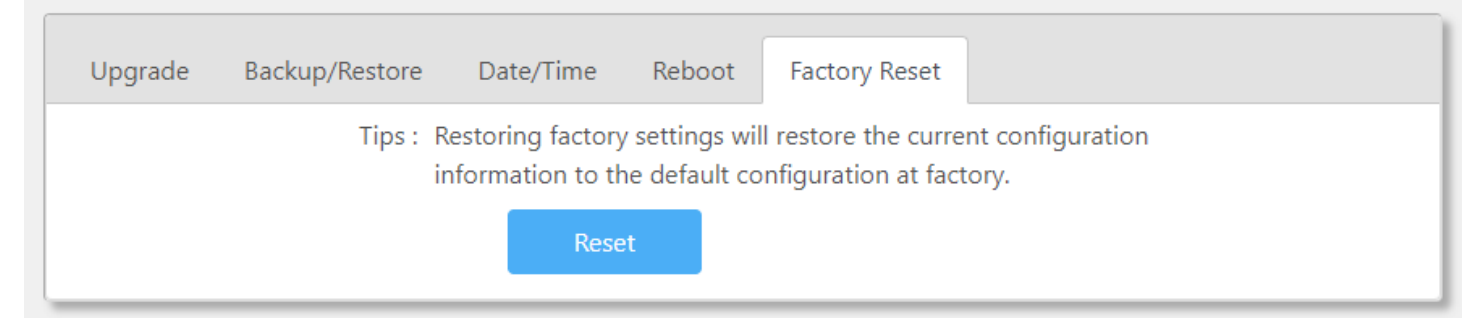

Figure 29. Reset to factory settings

# 3.9. System log

To check the system log.

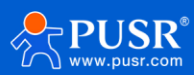

#### 系统日志

Mon Nov 13 10:56:51 2023 kern.err kernel: [ 70.312718] wlan: [1671:I:MBSSIE] ol\_ath\_ema\_sanitize\_vendor\_ie\_config: vendor\_ie\_size: 0 ven\_ie\_size\_nibble: 1 Mon Nov 13 10:56:51 2023 kern.err kernel: [ 70.322786] wlan: [1671:I:MBSSIE] ol\_ath\_ema\_sanitize\_vendor\_ie\_config: vendor\_ie\_size: 0 ven\_ie\_size\_nibble: 1 Mon Nov 13 10:56:51 2023 kern.err kernel: [ 70.332859] wlan: [1671:I:MBSSIE] ol\_ath\_ema\_sanitize\_vendor\_ie\_config: vendor\_ie\_size: 0 ven\_ie\_size\_nibble: 7 Mon Nov 13 10:56:51 2023 kern.err kernel: [ 70.342926] wlan: [1671:I:MBSSIE] ol\_ath\_ema\_sanitize\_vendor\_ie\_config: vendor\_ie\_size: 0 ven\_ie\_size\_nibble: 7 Mon Nov 13 10:56:51 2023 kern.err kernel: [ 70.353003] wlan: [1671:I:MBSSIE] ol\_ath\_ema\_sanitize\_vendor\_ie\_config: vendor\_ie\_size: 0 ven\_ie\_size\_nibble: 7 Mon Nov 13 10:56:51 2023 kern.err kernel: [ 70.363069] wlan: [1671:I:MBSSIE] ol\_ath\_ema\_sanitize\_vendor\_ie\_config: vendor\_ie\_size: 0 ven\_ie\_size\_nibble: 7 Mon Nov 13 10:56:51 2023 kern.err kernel: [ 70.373135] wlan: [1671:I:MBSSIE] ol\_ath\_ema\_sanitize\_vendor\_ie\_config: vendor\_ie\_size: 0 ven\_ie\_size\_nibble: 1 Mon Nov 13 10:56:51 2023 kern.err kernel: [ 70.383204] wlan: [1671:I:MBSSIE] ol\_ath\_ema\_sanitize\_vendor\_ie\_config: vendor\_ie\_size: 0 ven\_ie\_size\_nibble: 1 Mon Nov 13 10:56:51 2023 kern.err kernel: [ 70.393273] wlan: [1671:I:MBSSIE] ol\_ath\_ema\_sanitize\_vendor\_ie\_config: vendor\_ie\_size: 0 ven\_ie\_size\_nibble: 1 Mon Nov 13 10:56:51 2023 kern.err kernel: [ 70.403344] wlan: [1671:I:MBSSIE] ol\_ath\_ema\_sanitize\_vendor\_ie\_config: vendor\_ie\_size: 0 ven\_ie\_size\_nibble: 7 Mon Nov 13 10:56:51 2023 kern.err kernel: [ 70.413413] wlan: [1671:I:MBSSIE] ol\_ath\_ema\_sanitize\_vendor\_ie\_config: vendor\_ie\_size: 0 ven\_ie\_size\_nibble: 7 Mon Nov 13 10:56:51 2023 kern.err kernel: [ 70.423480] wlan: [1671:I:MBSSIE] ol\_ath\_ema\_sanitize\_vendor\_ie\_config: vendor\_ie\_size: 0 ven\_ie\_size\_nibble: 0

#### 刷新

Figure 30. System log

# 4. Warranty

# 5. Contact Us

Jinan USR IOT Technology Limited

Address : Floor 12 and 13, CEIBS Alumni Industrial Building, No. 3 Road of Maolingshan, Lixia District, Jinan,

Shandong, China

Official website:https://www.pusr.com

Official shop:https://shop.usriot.com

Technical support: http://h.usriot.com/

Email : sales@usriot.com

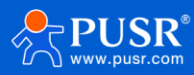

Tel : +86-531-88826739 Fax : +86-531-88826739-808

# 6. Disclaimer

The information in this document provided in connection with Jinan USR IoT technology ltd. and/or its affiliates' products. No license, express or implied, by estoppel or otherwise, to any intellectual property right is granted by this document or in connection with the sale of USR IoT products. EXCEPT AS SET FORTH IN THE TERMS AND CONDITIONS AS SPECIFIED IN THE LICENSE AGREEMENT FOR THIS PRODUCT, USR IOT AND/OR ITS AFFILIATES ASSUME NO LIABILITY WHATSOEVER AND DISCLAIMS ANY EXPRESS, IMPLIED OR STATUTORY WARRANTY RELATING TO ITS PRODUCTS INCLUDING, BUT NOT LIMITED TO, THE IMPLIED WARRANTY OF MERCHANTABILITY, FITNESS FOR A PARTICULAR PURPOSE, OR NON-INFRINGEMENT. IN NO EVENT SHALL USR IOT AND/OR ITS AFFILIATES BE LIABLE FOR ANY DIRECT, INDIRECT, CONSEQUENTIAL, PUNITIVE, SPECIAL OR INCIDENTAL DAMAGES (INCLUDING, WITHOUT LIMITATION, DAMAGES FOR LOSS OF PROFITS, BUSINESS INTERRUPTION OR LOSS OF INFORMATION) ARISING OUT OF THE USE OR INABILITY TO USE THIS DOCUMENT, EVEN IF USR IOT AND/OR ITS AFFILIATES HAVE BEEN ADVISED OF THE POSSIBILITY OF SUCH DAMAGES. USR IOT and/or its affiliates make no representations or warranties with respect to the accuracy or completeness of the contents of this document and reserves the right to make changes to specifications and product descriptions at any time without notice. USR IOT and/or its affiliates do not make any commitment to update the information contained in this document.

# 7. Revision History

| Version | Date       | Author  | Description |
|---------|------------|---------|-------------|
| V1.0.0  | 2023-11-17 |         | Established |
| V1.0.1  | 2024-01-29 | May Liu | Translation |

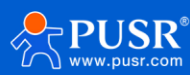

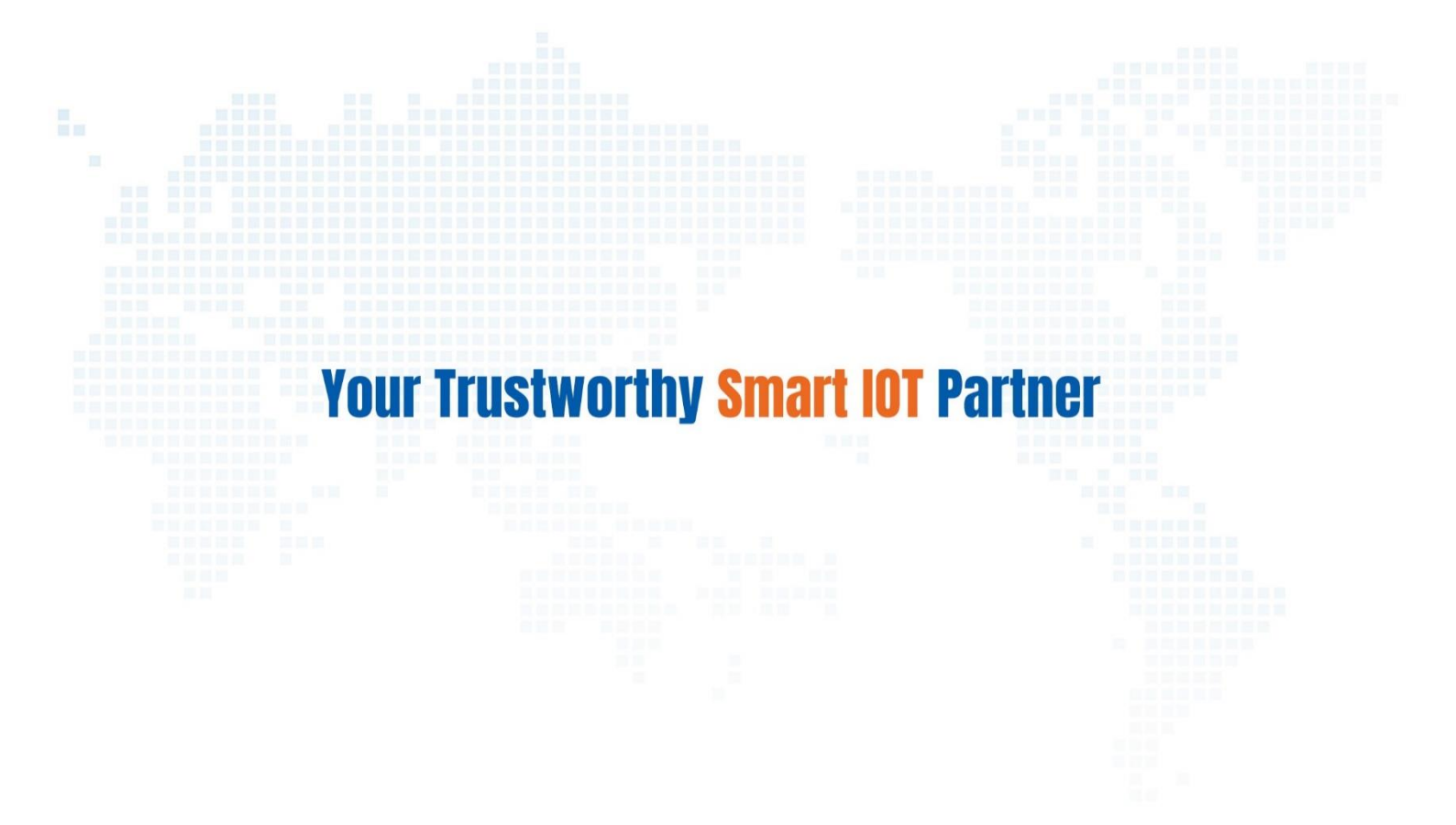

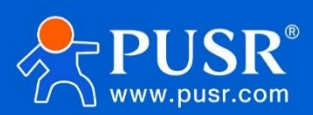

Official Website: www.pusr.com Official Shop: shop.usriot.com Technical Support: h.usriot.com Inquiry Email: inquiry@usriot.com Skype & WhatsApp: +86 13405313834 Click to view more: Product Catalog & Facebook & Youtube

关注有人微信公众号 登录商城快速下单